# CHAPTER 3 \_\_\_\_\_\_ SOFTWARE SETUP

# ABOUT SUPPORT CD

• In support CD, it contains most information for users' requirement, such as Acrobat Reader, BIOS, Users' full version Manual, Driver, Hardware Monitor (if mainboard supports this function), Patch, and Utilities etc., User can browse the CD and get further details in regard of our mainboard. Of course, welcome to vendor's website for latest release.

# THIS CHAPTER CONTAINS THE FOLLOWING TOPICS :

- 3-1 VIA 4-IN-1 DRIVER INSTALLATION
- 3-2 AC'97 AUDIO CODEC INSTALLATION
- 3-3 HARDWARE MONITOR INSTALLATION

# 3-1 VIA CHIPSET DRIVER INSTALLATION (4-IN-1 DRIVER)

4

- 1 Please put the Support CD into the CD-ROM drive.
  - When a welcome window appears on the screen, choose "Install Driver".
- 2 · Click on the "VIA Chipset Driver".

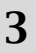

• Click on the "4-in-1 driver".

 Click on the "Install via 4-in-1 driver" to continue.

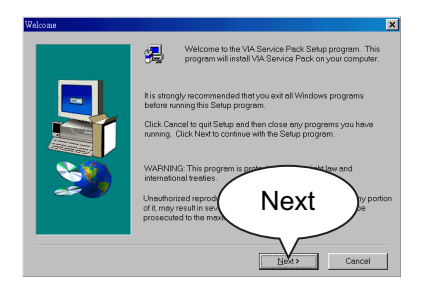

5 • When the welcome screen appears, press **Next** button to continue.

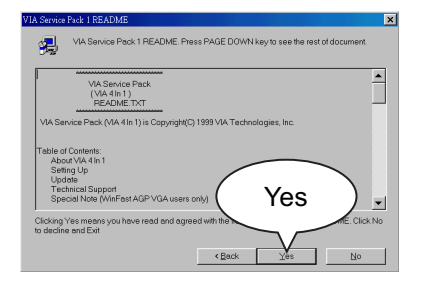

6 • "VIA Service Pack README" screen will appear, please click the "Yes" button to continue.

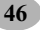

#### Chapter3 Software Setup

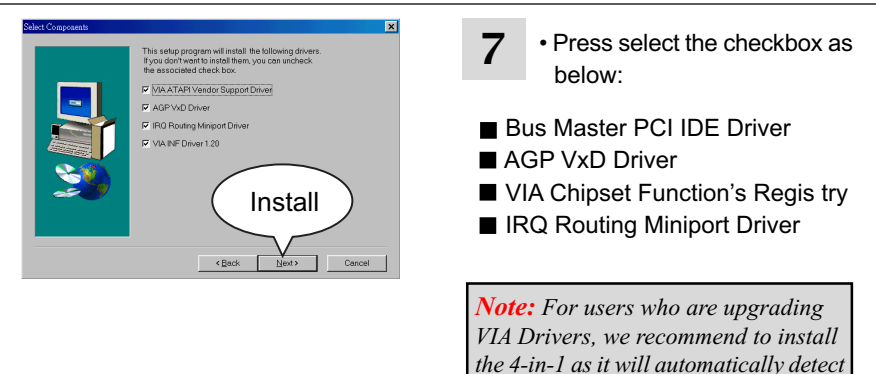

8

ATAFI Vendor Stapport Driver 2011

 Select "Install VIA ATAPI Vendor Support Driver" checkbox, then click the "Next" button to continue.

and update the necessary drivers.

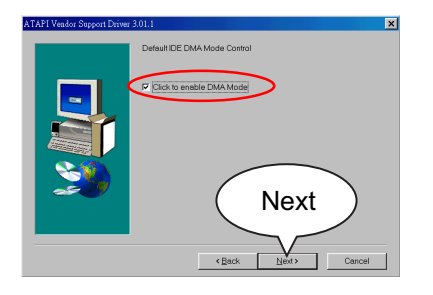

9 Click on "Click to enable DMA Mode" checkbox to enable DMA function, then click the "Next" button to continue.

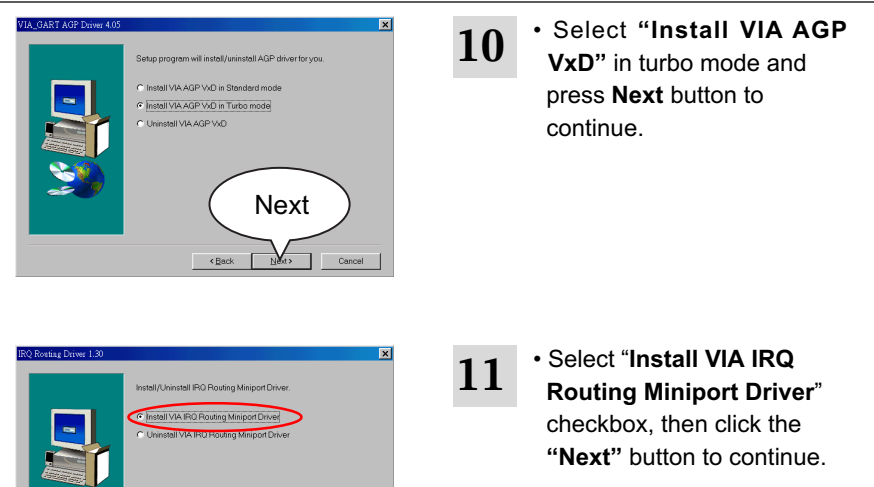

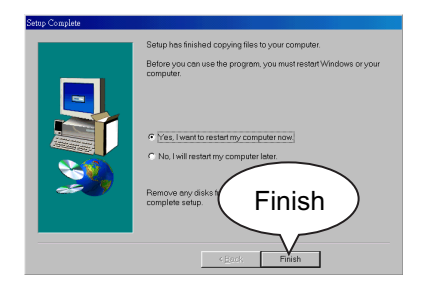

Next

12 • After all these setup procedures have finished, please restart your computer by clicking on **Finish**.

# 3-2 AC97 AUDIO CODEC DRIVER INSTALLATION

- 1 Please put the Support CD into the CD-ROM drive.
  - When a welcome window appears on the screen, choose "Install Driver".
- Click on the "VIA chipsets Driver".

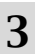

• Click on the "AC'97 driver".

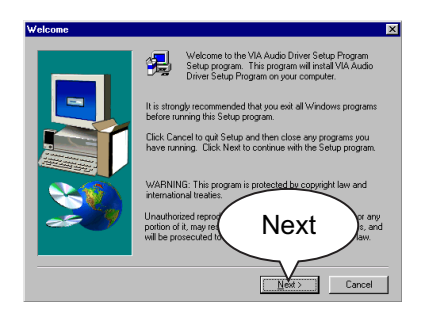

#### • When "Welcome to VIA Audio Driver Setup Program" appears, please click on the Next button to continue.

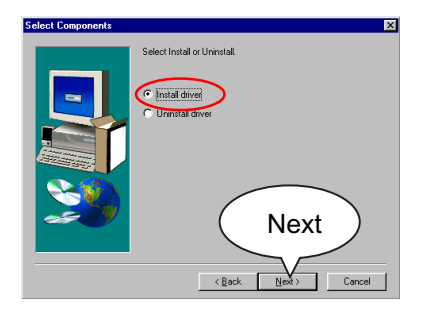

• When asking you to install or remove the audio driver, please select "Install" and press Next button to continue.

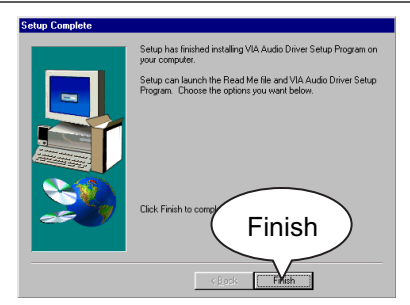

• Please click the "Finish" button to complete setup.

# **3-3 HARDWARE MONITOR INSTALLATION**

- 1 Please put the Support CD into the CD-ROM drive.
  - When a welcome window appears on the screen, choose "Install Driver".
- 2 Click on the "VIA chipsets Driver".

- 3
- Click on the "Hardware Monitor Utility".

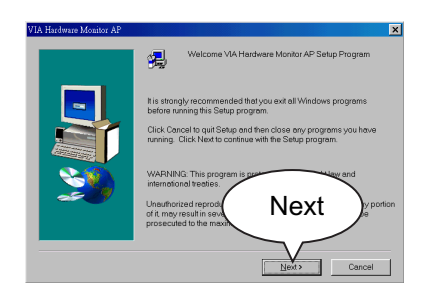

• When "Welcome VIA Hardware Monitor AP Setup Program" screen appears, Please click on the **Next** button to continue.

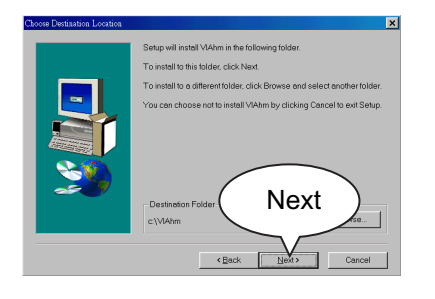

5 • The default destination is C: \VIAhm, then press Next button to continue.

| Eugen Folder:<br>Castel<br>Castel | Select Program Folder | Setup will add program icons to the Program Folder listed below. You<br>may type a new kildler name, or select one from the existing Folders<br>list. Click Next to continue.                                                                                                    |
|----------------------------------------------------------------------------------------------------|-----------------------|----------------------------------------------------------------------------------------------------|
| Noton ANIViss<br>PortMacLan<br>Used Photoimpact 42                                                                                                    |                       | Program Folders:  Explore Folders:  Cadada Digital Science Maccho Doi 3  Maccho Doi 3 |
|                                                                                                    |                       | Notor AntiVius<br>Pant Shop Pro 5<br>PC MAQLAN<br>DuickTime for Windo<br>Ulead PhotoImped 42                                                                                                    |

6 • Press Next button to finish the Hardware Monitor setup process.

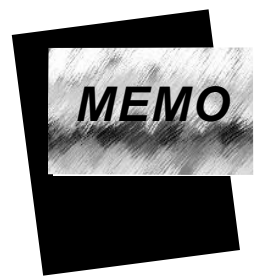

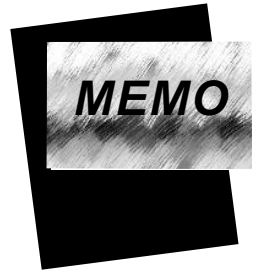